## <u>MF269dw II 在 Windows 透過 Wi-Fi 連接印表機之驅動程式步驟</u> Driver installation procedure for MF269dw II in Windows via Wi-Fi

先將打印機連接到網路,詳細可參考以下步驟 Connect printer to network first, please refer to following procedure

1. 開啟印表機

Turn on the printer

在控制面板上,按下〔首頁〕畫面中的〔[無線區域網路設定〕
 On the control panel, press [Wireless LAN Set.] in the [Home] screen

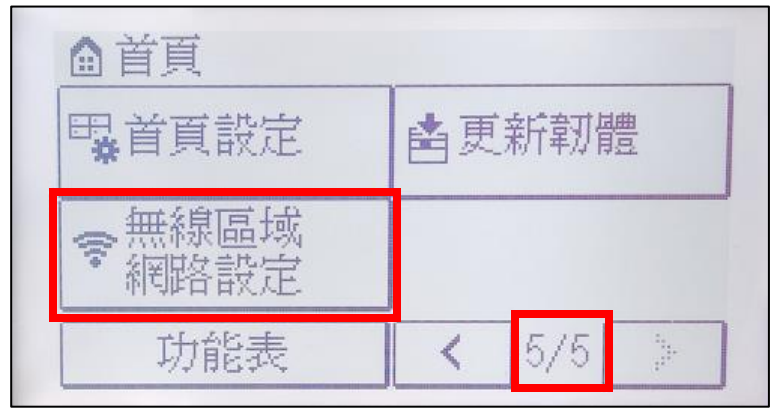

3. 選擇想要連線的無線區域網路的 SSID

Select the SSID of the wireless LAN to which you want to connect

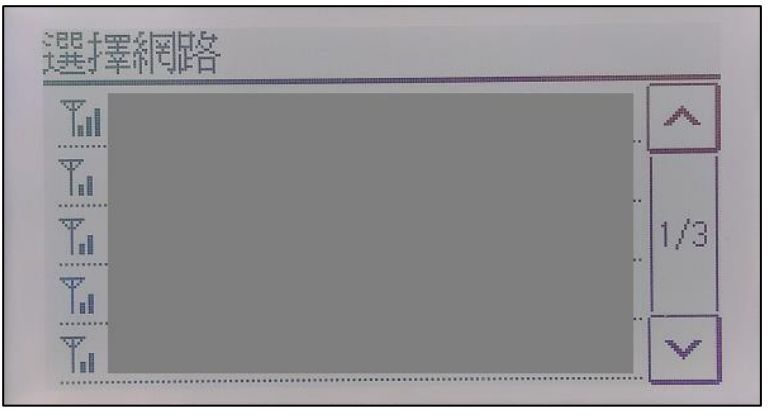

4. 輸入網路密碼,然後按〔套用〕

Enter the network key, and press [Apply]

| 加密金鑰(8-64個) | 字元)  | A |
|-------------|------|---|
| ***         |      |   |
|             |      | > |
| A/a/12 #    | ] 套用 | ŧ |

5. 按〔是〕並等待畫面顯示〔已連線・〕

Press [Yes] and wait for the [Connected.] is displayed on the operation panel

| 是否何 | 吏用新設定連 | 線? |  |
|-----|--------|----|--|
|     | 是      | 否  |  |
| 已連約 | ·線 ∘   |    |  |
|     |        |    |  |

等待約2分鐘,直到本機的IP位址設定完成

Wait approximately 2 minutes until IP address settings of the machine complete

## 下載及安裝步驟

## Driver download and Installation procedure

- 到以下網站下載印表機的驅動程式及掃描軟件
   Go to below URL then download the printer driver and scanner software <u>https://hk.canon/en/support/imageCLASS%20MF269dw%20II/model</u>
- 7. 選擇並下載以下檔案:

Choose and download below files:

- 打印機驅動程式 / Printer Driver

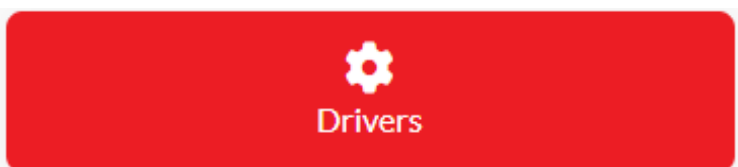

[Windows \*\*bit] MF269dw II/ MF266dn II/ MF264dw II MFDrivers (Generic Plus UFR II / Generic Plus PCL6 / Generic FAX / ScanGear)

- 掃描軟件/ Scanning Software

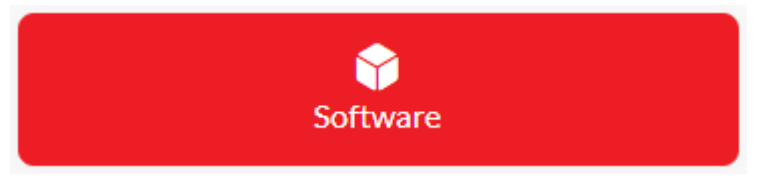

[Windows 32bit & 64bit] MF Scan Utility Ver.\*.\*

8. 執行檔案〔MF260IIMFDriverVXXXXXX.exe〕按「下一步」 Run File [MF260IIMFDriverVXXXXX.exe], click "Next"

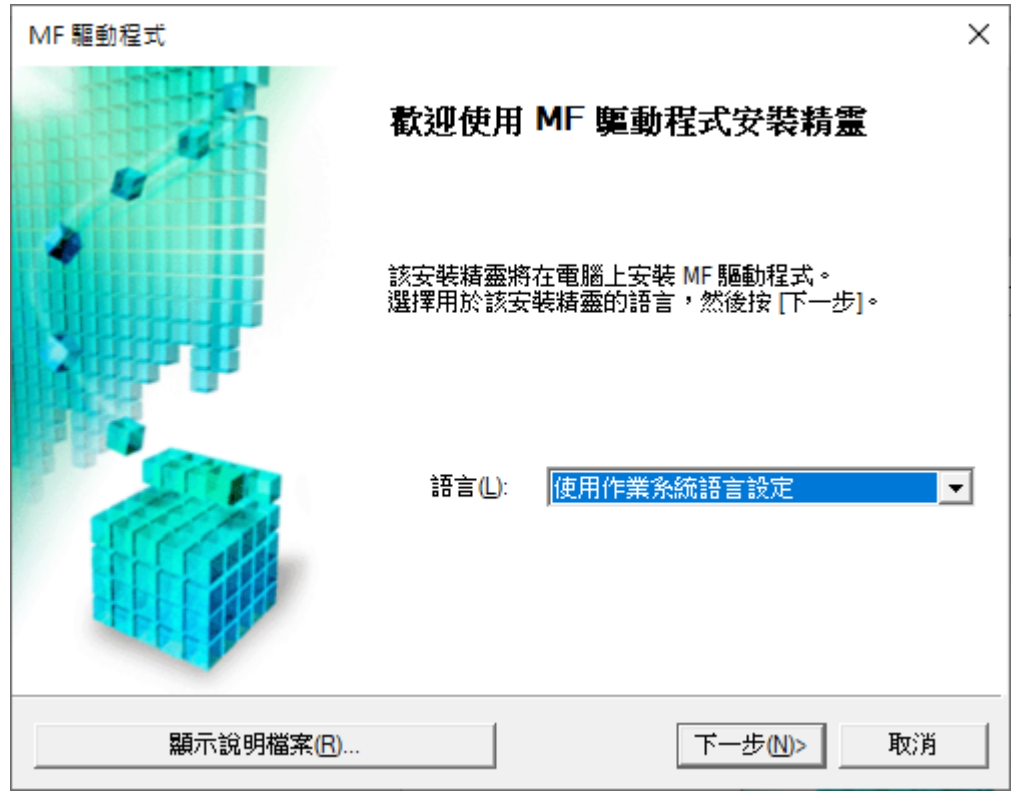

9. 按「是」

Click "Yes"

| MF驅動程式                                                                                                    | × |
|----------------------------------------------------------------------------------------------------|---|
| 授權合約<br>請詳實閱讀下列授權合約。按一下[是]同意接受此授權合約。                                                                              |   |
|                                                                                                    |   |
| 住能軟體授權合約                                                                                                    | ^ |
| 重要事項                                                                                                    |   |
| 本文件是您與佳能公司(以下簡稱「佳能」)之間的法律合約(以下簡稱「合約」),它將<br>規範您如何使用特定佳能影印機、印表機和多功能週邊設備(以下簡稱「產品」)的軟體<br>程式(以下簡稱「軟體」),包括相關手冊或任何印刷品。 |   |
| 在安装本軟體前,請仔細閱讀並理解合約中描述的所有種利及限制。 按下按鈕<br>表示您同意以下規範,或安装本軟體即表示您同意接受本合約中的條款及條                                          | ~ |
| 您接受授權合約中的各項條款嗎?                                                                                                   |   |
|                                                                                                    |   |
| <上一步® 是① 否(N)                                                                                                    |   |

10. 選擇「網路連線(適用於網路型號)」,按「下一步」

Choose "Network connection (for Network Models)", click "Next"

| MF驅動程式                                                       |                 | ×  |
|--------------------------------------------------------------|-----------------|----|
| <b>選取連線類型</b><br>請選取裝置與電腦之間的連線類型。                            |                 |    |
| <ul> <li>○ USB 連線(U)</li> <li>○ 網路連線 (適用於網路型號)(C)</li> </ul> |                 |    |
|                                                              |                 |    |
|                                                              |                 |    |
|                                                              | <上一步(B) 下一步(N)> | 取消 |

11. 程式會自動偵測網絡上的印表機,選擇後按「下一步」

Program will automatic detect the network printer, choose printer and click "Next"

| MF 驅動程式                                                                                                    |                                                                   |                                        | ×        |
|----------------------------------------------------------------------------------------------------|-------------------------------------------------------------------|----------------------------------------|----------|
| <b>選取裝置</b><br>請選取要安裝驅動程式的目                                                                                              | 標裝置。                                                              |                                        |          |
| <ol> <li><b>選取裝置</b></li> <li>2. 選取驅動程式</li> <li>3. 確認設定</li> <li>4. 安装</li> <li>5. 設定預設印表機</li> <li>6. 列印測試頁</li> </ol> | 従裝置清單中選取裝置,並按[下-<br>下 [依 IP 位址搜尋],然後手動指定<br>裝置清單①:<br>裝置名稱 MAC 位均 | ─步]。如果装置未列於装置<br>Ξ装置 IP 位址。<br>止 IP 位址 | 清單中,請按一  |
|                                                                                                    | 依 IP 位址搜尋 ②                                                       | 更                                      | 新裝置清單(U) |
| 搜尋選項(○)                                                                                                    |                                                                   | <上一步围 下一步 <u>刚</u>                     | )> 取消    |

12. 按「下一步」

Click "Next"

| MF 驅動程式                                                                                                   | X                                                                                                    |
|----------------------------------------------------------------------------------------------------|----------------------------------------------------------------------------------------------------|
| <b>選取驅動程式</b><br>諸選取所要安裝的驅動程录                                                                             | \$.• <b>(</b> )                                                                                                    |
| <ol> <li>選取裝置</li> <li><b>選取聽動程式</b></li> <li>確認設定</li> <li>安裝</li> <li>設定預設印表機</li> <li>列印測試頁</li> </ol> | 目標裝置<br>要安裝的驅動程式:<br>✓ 印表機(型)<br>✓ 傳真(適用於受支援的型號)(型)<br>✓ 掃描器(③)<br>「 Canon Driver Information Assist Service(C)<br>安裝此服務並使用共用或本機印表機時,可讓您取得裝置<br>資訊的功能將會新增到您的電腦。 |
| <上一步(B) 下一步(N)> 取消                                                                                        |                                                                                                    |

13. 按「下一步」

| Click "Next"                                                                                       |                                                                                                    |
|----------------------------------------------------------------------------------------------------|----------------------------------------------------------------------------------------------------|
| MF 驅動程式                                                                                            |                                                                                                    |
| <b>選取驅動程式</b><br>諸選取所要安裝的驅動程:                                                                      | ي م                                                                                                    |
| <ol> <li>選取裝置</li> <li>選取賬動程式</li> <li>確認設定</li> <li>安裝</li> <li>設定預設印表機</li> <li>列印測試頁</li> </ol> | 目標裝置<br>要安裝的印表機驅動程式:<br>▼ Generic Plus UFR II 印表機驅動程式(U)<br>□ Generic Plus PCL6 印表機驅動程式(E)<br>□ Generic Plus PS3 印表機驅動程式(S) |
| <上一步 B) 下一步 M)> 取消                                                                                 |                                                                                                    |

14. 按「下一步」

Click "Next"

| MF 驅動程式                                                                                             | ×                                                                                                    |
|----------------------------------------------------------------------------------------------------|----------------------------------------------------------------------------------------------------|
| <b>確認設定</b><br>確認下列設定明細。                                                                            |                                                                                                    |
| <ol> <li>2. 選取賬動程式</li> <li>3. 確認設定</li> <li>4. 安裝</li> <li>5. 設定預設印表機</li> <li>6. 列印測試頁</li> </ol> | 您可以變更印表機名稱。若將此印表機指定為共用印表         機,即可指定共用印表機名稱,以及設定其他驅動程式(替代驅動程式)。         請確認設定,然後按[下一步]。         印表機         連接埠: CNMFNP         驅動程式: Canon Generic Plus UFR II V250         印表機名稱(P):         〇         中表機名稱(P):         〇         中表機名稱(P):         〇         ●         ●         ●         ●         ●         ●         ●         ●         ●         ●         ●         ●         ●         ●         ●         ●         ●         ●         ●         ●         ●         ●         ●         ●         ●         ●         ●         ●         ●         ●         ●         ●         ●         ●         ●         ●         ●         ●         ●         ●         ●< |
| <上一步(B) 下一步(M)> 取消                                                                                  |                                                                                                    |

15. 按「下一步」

| Click "Next"                                                                                                    |                                                                                                    |
|----------------------------------------------------------------------------------------------------|----------------------------------------------------------------------------------------------------|
| MF 驅動程式                                                                                                    | ×                                                                                                    |
| <b>確認設定</b><br>確認下列設定明細。                                                                                             |                                                                                                    |
| <ol> <li>2. 選取裝置</li> <li>2. 選取驅動程式</li> <li>3. 確認設定</li> <li>4. 安裝</li> <li>5. 設定預設印表機</li> <li>6. 列印測試頁</li> </ol> | 您可以變更傳真機名稱。若將此傳真機指定為共用傳真<br>機,即可指定共用傳真機名稱,以及設定其他驅動程式(替<br>代驅動程式)。         請確認設定,然後按[下一步]。         傳真機         連接埠: CNMFNP         驅動程式: Canon Generic FAX Driver (FAX)         傳真機名稱(F): Canon Fax         作為共用傳真機(U)         共用名稱(S): |
|                                                                                                    | 要新增的驅動程式(D)                                                                                                    |
|                                                                                                    | 目前的裝置: 2<br>要設定的裝置數: 2                                                                                                    |
| <上一步(B) 下一步(N)> 取消                                                                                                   |                                                                                                    |

16. 按「啟動」

Click "Start"

| MF驅動程式                                                                                              |                                     | ×  |
|----------------------------------------------------------------------------------------------------|-------------------------------------|----|
| <b>確認設定</b><br>安裝程式將以下列設定安裝                                                                         | 驅動程式。                               |    |
| <ol> <li>2. 選取賬劃程式</li> <li>3. 確認設定</li> <li>4. 安裝</li> <li>5. 設定預設印表機</li> <li>6. 列印測試頁</li> </ol> | 確認設定,然後按一下 [啟動],以開始進行安裝。<br>要安裝的項目: |    |
|                                                                                                    | <上一步(B) (11) 取動(5) 取                | び消 |

17. 等待安裝程序完成

Waiting for the installation progress

| MF 驅動程式                                                                                                    |                                            | $\times$ |
|----------------------------------------------------------------------------------------------------|--------------------------------------------|----------|
| <b>安裝</b><br>正在安裝所選的程式功能。                                                                                    |                                            |          |
| <ol> <li>遇取裝置</li> <li>選取驅動程式</li> <li>確認設定</li> <li><b>4. 安裝</b></li> <li>設定預設印表機</li> <li>列印測試頁</li> </ol> | 安裝精靈正在安裝 MF 驅動程式。請稍候<br>狀態:<br>正在安裝印表機驅動程式 |          |
|                                                                                                    | 取消                                         | ÿ        |

8

18. 選擇打印機,然後按「下一步」

Choose printer, then click "Next"

| MF 驅動程式                                                                                                    | ×                                                                                                    |
|----------------------------------------------------------------------------------------------------|----------------------------------------------------------------------------------------------------|
| <b>設定預設印表機</b><br>設為預設印表機。                                                                                           |                                                                                                    |
| <ol> <li>3. 選取裝置</li> <li>2. 選取驅動程式</li> <li>3. 確認設定</li> <li>4. 安装</li> <li>5. 設定預設印表機</li> <li>6. 列印測試頁</li> </ol> | 已安裝 MF 驅動程式。您可以將已安裝的任何一部印表<br>機,或已安裝的傳真機設為預設印表機。<br>請由下列清單中選取裝置。<br>已安裝的仰克機(Canon UFR II<br>已安裝的傳真機(Canon Fax<br>目前的設定:Canon UFR II |
|                                                                                                    | (下一步四)>] 結束(2)                                                                                                    |

19. 按「結束」

Click "Exit"

| MF驅動程式                                                                                                    |                               | ×       |
|----------------------------------------------------------------------------------------------------|-------------------------------|---------|
| <b>列印酒試見</b><br>您可以列印測試頁,以確認                                                                                         | R MF 驅動程式的安裝是否正確。             |         |
| <ol> <li>2. 選取裝置</li> <li>2. 選取驅動程式</li> <li>3. 確認設定</li> <li>4. 安裝</li> <li>5. 設定預設印表機</li> <li>6. 列印測試頁</li> </ol> | 使用下列裝置列印測試頁<br>▼ 印表機(P):Canon |         |
|                                                                                                    |                               | [話束(3)] |

20. 執行檔案 〔winmfscanutilityvxxxx .exe 〕按「下一步」 Run the file [winmfscanutilityvxxxx.exe] , click "Next"

| 歡迎                            | ×                                                                                                  |
|-------------------------------|----------------------------------------------------------------------------------------------------|
| Cruesces<br>Cruesces<br>Maria | 歡迎使用 Canon MF Scan Utility 安裝程式。此程式將在您的電<br>腦中安裝 Canon MF Scan Utility。<br>選擇用於該安裝程式的語言,然後按 [下一步]。 |
|                               | 語言①:<br>使用作業系統語言設定                                                                                 |
|                               | 下一步(N)>) 取消                                                                                        |

21. 按「是」

| Click | "Voc" |
|-------|-------|
| Click | "Yes" |

| 授權合約                                                                                                    |                                                                                         | × |
|----------------------------------------------------------------------------------------------------|-----------------------------------------------------------------------------------------|---|
| 安裝軟體程式前,請仔細閱讀下方的授權合約。                                                                                                    |                                                                                         |   |
| 佳能軟體授權合約                                                                                                    | ^                                                                                       |   |
| 重要事項                                                                                                    |                                                                                         |   |
| 本文件是您與佳能公司(以下簡稱「佳能」)之間。<br>約」),它將規範您如何使用特定佳能影印機、印<br>簡稱「產品」)的軟體程式(以下簡稱「軟體」),<br>在安裝本軟體前,諸仔細閱讀並理解合約中打<br>下於知志云你目在以下相論,或完裝本軟體 | 的法律合約(以下簡稱「合<br>D表機和多功能週邊設備(以下<br>包括相關手冊或任何印刷品。<br><b>苗述的所有權利及限制。 按</b><br>副表示你見奇培予本会的中 |   |
| 加果您接受此合約,請按一下[是]。如果您按一一                                                                                                    | 下[否],Canon MF Scan Utility的写                                                            | 2 |
| 裝將取消。                                                                                                    |                                                                                         |   |
| <上一步(B)                                                                                                    |                                                                                         |   |

22. 等待安裝程序完成

Waiting for the installation progress

| 安裝                              |  |
|---------------------------------|--|
| C:\\MF Scan Utility\icudt40.dll |  |
|                                 |  |

23. 按「完成」結束安裝

Click "Complete" to finish installation

| 安裝完成                                                         |                               |
|--------------------------------------------------------------|-------------------------------|
| Contractions<br>Contractions<br>Contractions<br>Contractions | Canon MF Scan Utility 成功安裝完成。 |
|                                                              | 按一下 [完成] 結束安裝程式。              |
|                                                              | 元成〇〇                          |

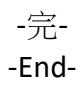